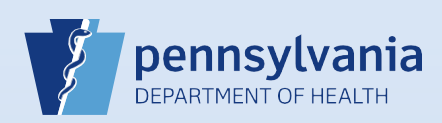

## Affirming a Death Case

| of Death In<br>Medical Ce<br>section of t<br>Registratio                                                                                                    | nk in the<br>rtification<br>the Death<br>n Menu.                                                                                                    | Cause<br>PART<br>Line a<br>Line b                                                                                                    | e of Death<br>Immediate Cause (Final disease or I<br>Broken Neck<br>Due to or as a consequence of<br>Fall down a flight of stairs<br>Due to or as a consequence of            | condition resulting in death)                                                                                                    | 0                                                                                                    | Approximate Interval<br>Onset to Death                                                                                                    |
|----------------------------------------------------------------------------------------------------|----------------------------------------------------------------------------------------------------|----------------------------------------------------------------------------------------------------|----------------------------------------------------------------------------------------------------|----------------------------------------------------------------------------------------------------|----------------------------------------------------------------------------------------------------|----------------------------------------------------------------------------------------------------|
| Medical Ce<br>Pronounceme<br>Place of Deat<br>Cause of Dea<br>Other Factors<br>Injury<br>Certifier                                                                                            | rtification<br>ent<br>h<br>th                                                                                                    | Line d<br>PART<br>Other                                                                                                    | Due to or as a consequence of                                                                                                    |                                                                                                    | Validate Page No                                                                                                    | A A A A A A A A A A A A A A A A A A A                                                                                                    |
| section of t                                                                                                    | he Death Registratic                                                                                                    | n Menu.                                                                                                    |                                                                                                    |                                                                                                    |                                                                                                    | ronouncement<br>lace of Death<br>ause of Death<br>ther Factors<br>jury<br>ertifier                                                                                      |
| The Other                                                                                                    | Factors screen displa                                                                                                    | iys. Review the                                                                                                    | Manner of Death                                                                                                    | and Was Medical Ex                                                                                                    | caminer or Co                                                                                                    | oroner contacted                                                                                                    |
| The Other<br>informatio<br>If the <b>Man</b><br>register th                                                                                                    | Factors screen displant<br>n.<br><b>ner of Death</b> is <b>Natu</b><br>e case with <b>Step #5</b> .                                                                                                    | iys. Review the<br>ral, and the Cau                                                                                                    | <i>Manner of Death</i><br>use of Death reflec                                                                                                    | and <i>Was Medical Ex</i><br>cts a death due to n                                                                                                    | caminer or Co<br>atural causes                                                                                                    | oroner contacted                                                                                                    |
| The Other<br>information<br>If the <b>Man</b><br>register the<br>If the <b>Man</b><br>causes, the<br>referred to<br>know that<br>section.                                                     | Factors screen displant<br>n.<br><b>ner of Death</b> is <b>Natu</b><br>e case with <b>Step #5</b> .<br><b>ner of Death</b> is <b>Natu</b><br>e case <u>must</u> be refere<br>the coroner/ME, do<br>the case requires ref                                                                 | ral, and the Cau<br>ral, and the Cau<br>ral, but the Cau<br>ed to the coror<br>not proceed to<br>erral to the cor                                       | Manner of Death<br>use of Death reflect<br>use of Death reflect<br>ner/ME. If the Othe<br>pregister the case.<br>roner/ME based or                                            | and <i>Was Medical Es</i><br>ets a death due to n<br>ts a death due to su<br>er Factors screen sh<br>Instead, contact th<br>o the information in                                                         | caminer or Co<br>atural causes<br>ispicious or c<br>ows that the<br>e funeral dire<br>the <i>Medical</i>                                  | oroner contacted<br>s, proceed to<br>other than natura<br>case was <u>not</u><br>ector to let them<br><i>Certification</i>                                              |
| The Other<br>information<br>If the <b>Man</b><br>register th<br>If the <b>Man</b><br>causes, the<br>referred to<br>know that<br>section.<br><b>Note:</b> If th<br>with suspin<br>certified th | Factors screen displa<br>n.<br><b>ner of Death</b> is <b>Natu</b><br>e case with <b>Step #5</b> .<br><b>ner of Death</b> is <b>Natu</b><br>e case <u>must</u> be refern<br>the coroner/ME, do<br>the case requires ref<br>e <b>Manner of Death</b> i<br>cious or non-natural<br>ne case. | ral, and the <b>Cau</b><br>ral, and the <b>Cau</b><br>ed to the coror<br>not proceed to<br>erral to the cor<br>s <b>Natural</b> and a<br>circumstances, | Manner of Death<br>use of Death reflect<br>use of Death reflect<br>ner/ME. If the Othe<br>o register the case.<br>roner/ME based or<br>coroner/ME was o<br>proceed to registe | and <i>Was Medical Es</i><br>ets a death due to n<br>ts a death due to su<br>er Factors screen sh<br>Instead, contact th<br>a the information in<br>contacted, even if th<br>r the case with <b>Step</b> | atural causes<br>aspicious or co<br>ows that the<br>e funeral diru<br>the <i>Medical</i><br>be <b>Cause of E</b><br>o <b>#5</b> if the co | oroner contacted<br>5, proceed to<br>other than natura<br>case was <u>not</u><br>ector to let them<br><i>Certification</i><br><b>Death</b> is consister<br>roner/ME has |

Commonwealth of PA-Department of Health Bureau of Health Statistics and Registries

Date: 12/7/2017 Version 1.3

Page 1 of 2

| 5 | Click the <b>Local Registrar</b><br>Death Registration Menu                                                                                                    | <b>Affirm</b> link in the <i>Registrar</i> section of the | Registrar<br>Identifiers<br>Local Registrar Affirm |
|---|----------------------------------------------------------------------------------------------------|-----------------------------------------------------------|----------------------------------------------------|
| 6 | The Affirmations<br>screen displays.<br>Check the box next<br>to the statement<br>"I affirm am<br>authorized to<br>approve this<br>record for filing."<br>Click the Affirm button. | Affirmations<br>Affirm the following:                     | Affirm Clear Return                                |